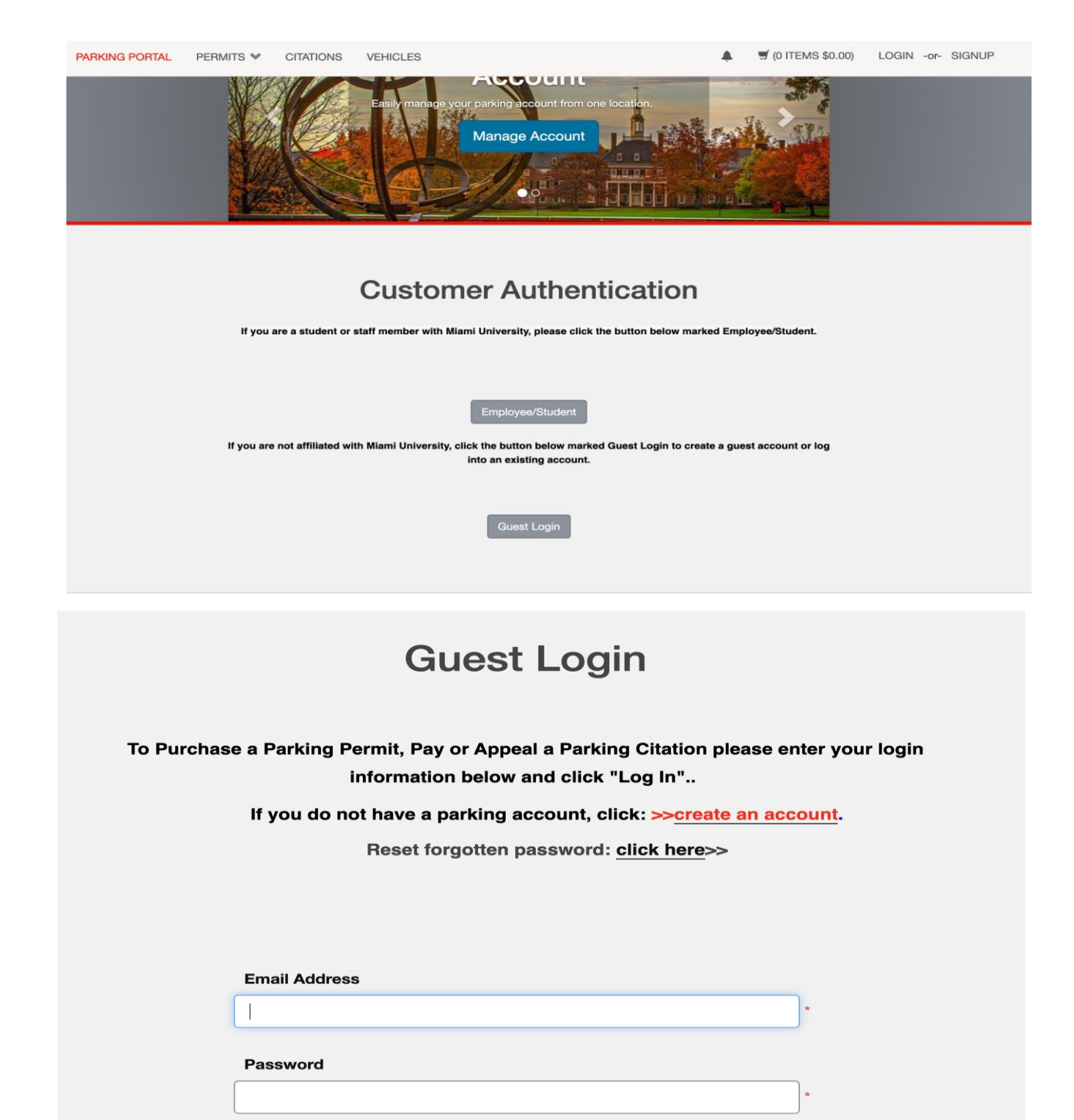

| * indicates a required field |        |  |
|------------------------------|--------|--|
|                              | Log In |  |

**STEP 1:** Click on guest login. You will be brought to a login page and prompted to create an account if you have not done so in the past.

| Cuest        |      | Degistration    |
|--------------|------|-----------------|
|              | ISAr | Redistration    |
| <b>MACOL</b> |      | I logisti ation |
|              |      |                 |

Enter all required information below and click "Create Account"

| Required Field            |    |   |
|---------------------------|----|---|
| Email Address (confirm    |    |   |
|                           |    | * |
| Required Field            |    |   |
| First Name                |    |   |
| Required Field            |    | * |
| Middle Name               |    |   |
|                           |    |   |
|                           |    |   |
| Last Name                 |    |   |
|                           |    | * |
| Required Field            |    |   |
| Phone Number (require     | d) |   |
|                           |    |   |
|                           |    |   |
| Password                  |    |   |
|                           |    | * |
| Required Field            |    |   |
| Password (confirm)        |    |   |
|                           |    | * |
| Required Field            |    |   |
| ndicates a required field |    |   |

**STEP 2:** Create an account with information you can remember. Then once you will be asked to re-sign in with this new account information.

| Description Description   Welcome! Use your Parking Portal to make purchases in the parking system and manager your parking account. Were you directed here from a link for parking at Miami during a Summer Camp or Conference?   Mere to find your event and create an account to register for parking. Otherwise, if you are a Miami employee or student, click LOGIN at the top right to log into your parking portal account. |             |                 |                      |  |  |  |
|----------------------------------------------------------------------------------------------------|-------------|-----------------|----------------------|--|--|--|
| CITATIONS<br>View Your Citations<br>View Your Appeals<br>View Your Letters                                                                                                    | 0<br>0<br>0 | Citation Number | -OR-<br>Plate Number |  |  |  |
| PERMITS                                                                                                    | 0           | ▲ ▲             | E Get Permits        |  |  |  |

**STEP 3:** Click on Get Permits to begin the process of actually acquiring your parking permit.

## Select Dates

Select the dates for your permit.

| Effective | Date |           |     |     |     |     |
|-----------|------|-----------|-----|-----|-----|-----|
| <         |      | July 2024 |     |     |     | ≥   |
| Sun       | Mon  | Tue       | Wed | Thu | Fri | Sat |
| 30        | 1    | 2         | З   | 4   | 5   | 6   |
| 7         | 8    | 9         | 10  | 11  | 12  | 13  |
| 14        | 15   | 16        | 17  | 18  | 19  | 20  |
| 21        | 22   | 23        | 24  | 25  | 26  | 27  |
| 28        | 29   | 30        | 31  | 1   | 2   | З   |
| 4         | 5    | 6         | 7   | 8   | 9   | 10  |

Expiration Date

| ≤   | July 2024 |     |     |     | ≥   |     |
|-----|-----------|-----|-----|-----|-----|-----|
| Sun | Mon       | Tue | Wed | Thu | Fri | Sat |
| 30  | 1         | 2   | З   | 4   | 5   | 6   |
| 7   | 8         | 9   | 10  | 11  | 12  | 13  |
| 14  | 15        | 16  | 17  | 18  | 19  | 20  |
| 21  | 22        | 23  | 24  | 25  | 26  | 27  |
| 28  | 29        | 30  | 31  | 1   | 2   | З   |
| 4   | 5         | 6   | 7   | 8   | 9   | 10  |
|     |           |     |     |     |     |     |

Next >>

**STEP 4:** Select your guest permit option, and then select the date range of your stay on campus with your vehicle.

| <b>Register Additional Vehicle</b>                                 |    |
|--------------------------------------------------------------------|----|
| Please enter the details for your new vehicle and then click Next. |    |
|                                                                    |    |
|                                                                    |    |
| Plate Number                                                       |    |
|                                                                    |    |
| Plate Number (confirm)                                             |    |
|                                                                    | *  |
| Relationship to Vehicle                                            |    |
| Select One ~                                                       | *  |
| State/Province                                                     |    |
| ОНО                                                                | *  |
| Year                                                               |    |
|                                                                    | J  |
| Make                                                               |    |
| Select One ~                                                       | ]* |
| Model                                                              |    |
| Select Make First                                                  | *  |
| Color                                                              |    |
| Select One 🗸                                                       |    |
| Style                                                              |    |
| Select One                                                         |    |
| Next >>                                                            |    |

STEP 5: Accurately input the information about your car, or you will be ticketed because it is an electronic ticketing system.